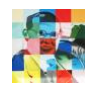

## Anleitung zur Nutzung von WebUntis für Schülerinnen und Schüler

## Verbindlich bleibt die Anzeige des Vertretungsplans in der Pausenhalle

Die Bereitstellung der Vertretungsplan- und Stundenplan-Daten im Internet ist eine Serviceleistung, für deren Korrektheit keine Gewähr übernommen werden kann. Wer seinen Zugang nutzt, muss vorher die datenschutzrechtliche Einwilligungserklärung zur Verarbeitung personenbezogener Daten bei der Nutzung von WebUntis (siehe S.3) unterschrieben haben.

Bei Verlust des Passwortes kann kein neues Passwort zur Verfügung gestellt werden. Es sollte also auf jeden Fall eine E- Mailadresse in WebUntis hinterlegt werden, um das Passwort im Notfall zurückzusetzen.

Der erstmalige Login muss deshalb über einen Webbrowser erfolgen, da in der App keine E-Mailadresse hinterlegt werden kann. Auch das Passwort kann nur im Webbrowser geändert werden.

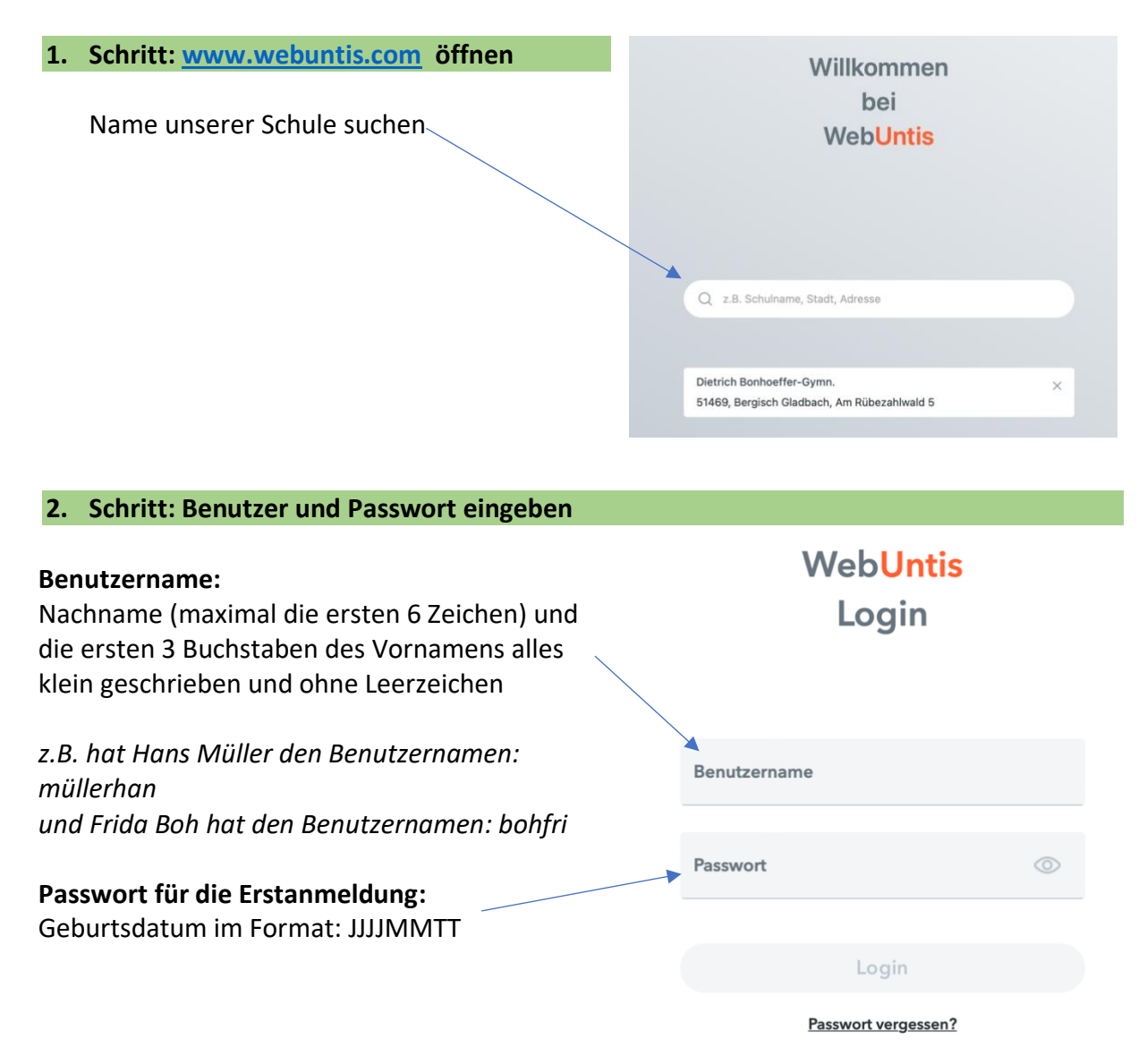

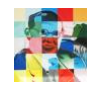

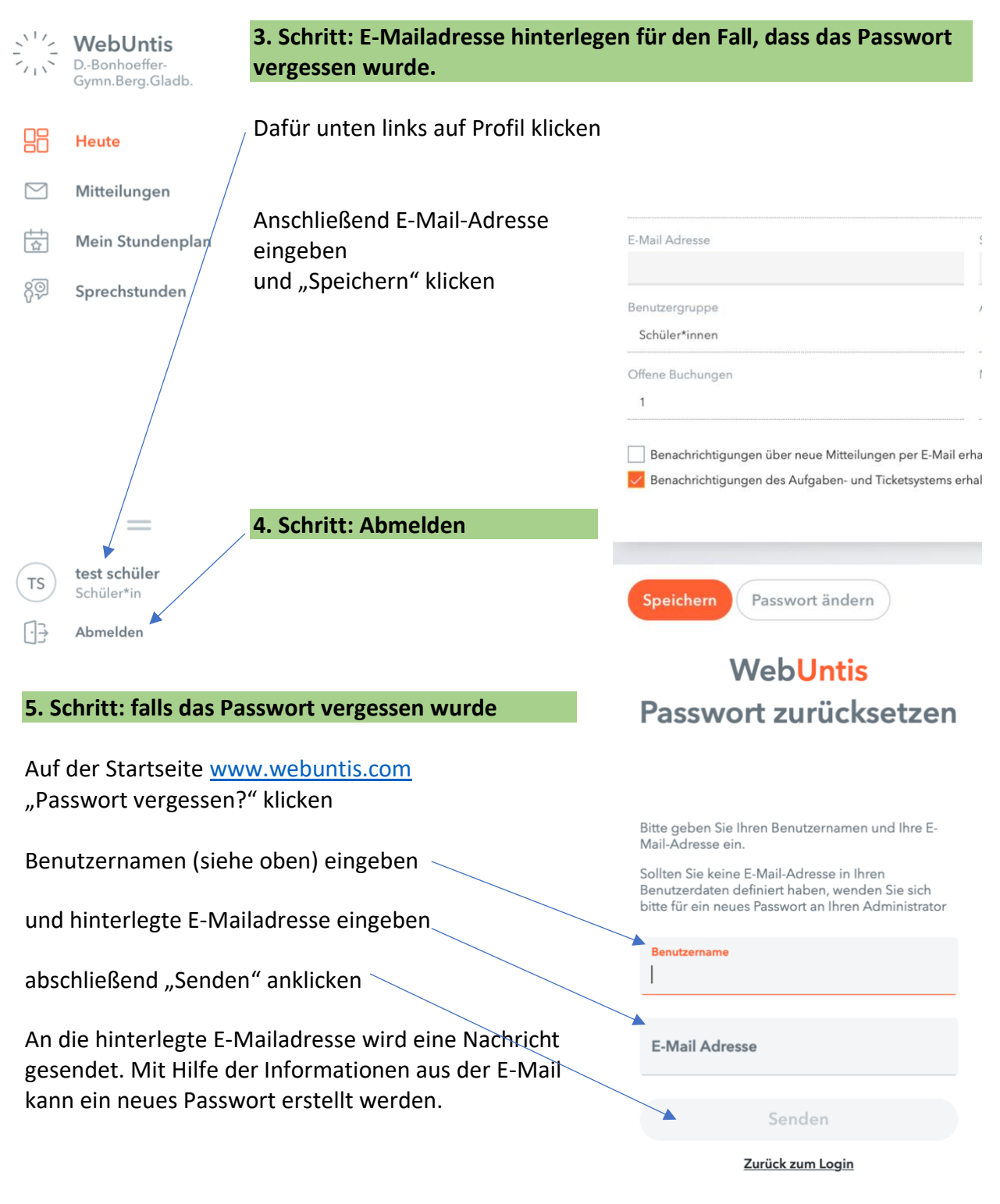

## Anmeldung in der Untis Mobile App

Vor der Anmeldung in der App sollte eine E-Mailadresse hinterlegt werden (siehe oben). Nach mehrfachem fehlerhaftem Eingeben des Passworts wird der Zugang automatisch gesperrt und kann nur über die hinterlegte E-Mailadresse reaktiviert werden.

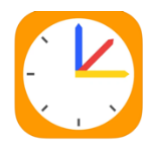

Kostenlose Untis Mobile App aufs Smartphone laden, unsere Schule suchen und mit dem Benutzernamen und dem neu gesetzten Passwort anmelden.

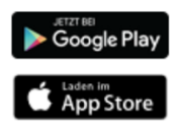